| FINDING A CLASS SUMMARY O                                                                                                    | N P&C and via WATTLE                                                                                                    | 1 2 Search for the Course                                                                                                    |
|----------------------------------------------------------------------------------------------------|----------------------------------------------------------------------------------------------------|----------------------------------------------------------------------------------------------------|
| ottos://programsang                                                                                                    | lourses anu edu au                                                                                                    | From P&C Website:                                                                                                    |
|                                                                                                    |                                                                                                    | 1 • Select Search Programs & Courses                                                                                                    |
| ustralien Programs and Courses                                                                                                    |                                                                                                    | <ul> <li>Select Courses on the Catalogue Search screen</li> </ul>                                                                                                    |
|                                                                                                    |                                                                                                    | Enter Course name or Course code, click search button                                                                                                    |
| Programs and Courses                                                                                                    |                                                                                                    | <ul> <li>Select the Course from the results</li> </ul>                                                                                                    |
| internationally for our teaching excellence and cutting-edge<br>research. Discover what you can study at ANU.                                                                                                    |                                                                                                    | From Wattle Course site:                                                                                                    |
| Search for degrees, majors, minors and courses                                                                                                    |                                                                                                    | Click on the relevant Course Code link:                                                                                                    |
|                                                                                                    | DURSES / CATALOGUE SEARCH                                                                                                    | A new page will open with a link to the P&C Course Page                                                                                                    |
| Degree Builder      Hyper A degree in provide the provide the | Catalogue Search<br>degrees, majors, minors, courses and specialisations in the current academic year and beyond.                                                       | Some Wattle course sites have more than one class summary link if they are co-taug<br>check that you have selected the correct course code                                                                                                    |
| th by degrees and areas of interest to find the the current academic year and beyond perfect shufty option.                                                                                                    | Programs Courses Majors, minors & specialisations                                                                                                    | 3 4 View Class Summary                                                                                                    |
|                                                                                                    |                                                                                                    | 3 • On the Course Page, click Class Tab                                                                                                    |
|                                                                                                    | Math2301 Q                                                                                                    | <ul> <li>Alternatively you can select the Offerings and Dates mittem from the right hand menu bar</li> </ul>                                                                                                    |
| PROGRAMS AND COURSES / COURSES / MATH2301                                                                                                    |                                                                                                    | 4 • Click on the <i>View</i> link in the Class Summary column of yo                                                                                                    |
| COURSE<br>Games, Graphs and Machines                                                                                                    | Academic Year 2020 -                                                                                                    | Number for the chosen Year e.g. 2020 and Teaching Perio<br>Second Semester                                                                                                    |
| An undergraduate course                                                                                                    | © CODE MATH2301 @ UNIT VALUE 6 units                                                                                                    | <ul> <li>If N/A is present, it indicates that the class summary l<br/>been published</li> </ul>                                                                                                    |
| Sciences Institute.                                                                                                    | MOFFERED BY BACADEMIC CAREER<br>Mathematical Sciences UGRD<br>Institute CONVENER                                                                                        | 5 Print Class Summary                                                                                                    |
| Overview Study Fees Class                                                                                                    | Image: Second Example           Image: Second Example           ANU Joint Colleges of           Science           Image: Second Example           Image: Second Example | <ul> <li>On the Class Summary Page, click Download button to saturate tabs into a PDF ready for printing</li> </ul>                                                                                                    |
| Offerings Dates and Class Summary Links                                                                                                    | COURSE SUBJECT Mathematics  Second Semester 2020                                                                                                    | PROGRAMS AND COURSES / COURSES / MATH2301 / SECOND SEMESTER/8424                                                                                                    |
| The list of offerings for future years is indicative only.                                                                                                    | AREAS OF INTEREST See Future Offerings<br>Mathematics                                                                                                    | CLASS SUMMARY   BACK TO COURSE DETAILS Second Semes                                                                                                    |
| Class summaries, if available, can be accessed by clicking on the<br>View link for the relevant class number.                                                                                                    | Y Tweet Share WATTLE SELT Survey Results                                                                                                    | Games, Graphs and Machines                                                                                                    |
| <b>2020</b> 2021 2022                                                                                                    | GAMES, GRAPHS AND<br>MACHINES (MATH2301)                                                                                                    | An Undergraduate course<br>offered by the Mathematical MATH2301                                                                                                    |
| Sacand Samastar                                                                                                    | Introduction                                                                                                    | Sciences Institute. Mc CLASS INFO CLASS DATES<br>Unit Value Class Start Date                                                                                                    |
| CLASS CLASS LAST DAY CENSUS CLASS                                                                                                    | MODE OF CLASS - Learning Outcomes                                                                                                    | Overview         Assessment         Submission         Contacts         6 units         27/07/2020           Mode of Delivery         Class End Date         Class End Date         Class End Date         Class End Date                                                                                 |
| NUMBER START TO ENROL DATE END DA                                                                                                    | FE DELIVERY SUMMARY                                                                                                    | In Person 30/10/2020                                                                                                    |
| 8424 27 Jul 2020 03 Aug 31 Aug 30 Oct                                                                                                    | In Person View 4 Workload                                                                                                    | Inits course is accessingle to show some on the interdeependence of mathematics and computing, and is designed for students in both computer science and mathematics.     Dr Asilata Bapat     31/08/2020       Lec T U R E Last Date to Enrol Dr Asilata Bapat     Dr Asilata Bapat     Dr Asilata Bapat |
| 2020 2020 2020                                                                                                    | Requisite and                                                                                                    | Topics to be covered include:                                                                                                    |
| 2020 2020 2020                                                                                                    | Incompatibility<br>Fees                                                                                                    | Foundations - Relations on sets, including equivalence, partial order                                                                                                    |
| 2020 2020 2020                                                                                                    | Fees                                                                                                    | Foundations - Relations on sets, including equivalence, partial order relations and relational databases; properties of functions, permutations, arithmetic of integers modulo n.                                                                                                    |

CMS – QUICK REFERENCE GUIDE

TEQSA Provider ID: PRV12002 (Australian University) | CRICOS Provider: 00120C

June 2020

Global IT Factory